## **R** JOYLIFE

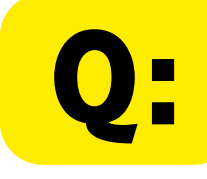

## 點擊網址卻無法成功開啟 ZOOM線上會議?

ZOOM線上課程: https://us02web.zoom.us 6404181123

點擊網址訊息後出現 「您的瀏覽器不支援Zoom」

## LINE主頁→設定→找到LINE Labs **A**: →使用預設瀏覽器開啟連結→開啟

zoom

|              | 口 1 4 錄 | < LINE Labs                                                           | $\times$ |
|--------------|---------|-----------------------------------------------------------------------|----------|
| 分享健康 joylife | JOYLIFE | 聊天室分類                                                                 |          |
| 3 選擇音樂       |         | 聊天室也能分類囉!<br>開啟本設定後,「聊天」分頁中的聊天室將會自動分類。<br>起去聊天完,難得,完全怎麼現到就象 20世界,起來起整 |          |
| 設定           | ×       | 好反聊大至、群組、官万帳號反任群各自帶開,好找好整理、聊天更方便!<br>歡迎提供關於本功能的意見。                    |          |

| Q 搜      | 夏尋       |   | 意見回饋                                               | 查看示意圖∨     |
|----------|----------|---|----------------------------------------------------|------------|
| ı<br>ب س | ም        | , |                                                    |            |
| S ž      | 通話       | 3 | 使用預設瀏覽器開啟連結 開                                      | 啟          |
| ዲ \$     | 好友       | ŀ | 於LINE應用程式中點選連結後,一律使用您預言<br>開啟網百,<br><b>綠色為成功開啟</b> | 的瀏覽器<br>大能 |
| ÐL       | INE VOOM | , |                                                    |            |

## 再回到LINE訊息頁面 點擊網址,即可成功 參加線上會議囉!

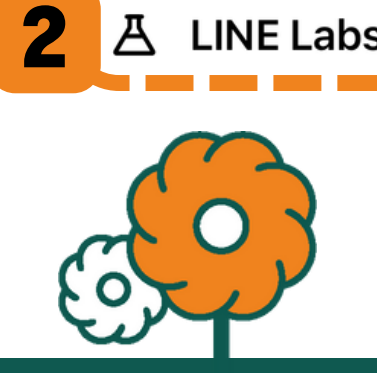

① 主頁

♀ Siri 捷徑

占 LINE Labs